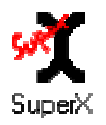

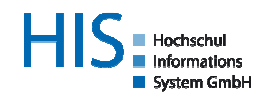

# Leitfaden zur MWK-Berichterstattung mit dem SuperX-KENN-Modul

Stand: 23.10.2006

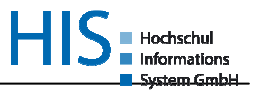

# Inhalt

| 1 | Be   | richterstattung mit SuperX              | 3  |
|---|------|-----------------------------------------|----|
|   | 1.1  | Hintergrund                             | 3  |
|   | 1.2  | Themenbaum, Sachgebiet, Maske, Abfrage  | 3  |
|   | 1.3  | Ergebnistabelle und Bericht             | 4  |
| 2 | Alle | gemeine Voraussetzungen                 | 5  |
|   | 2.1  | Ladezyklen                              | 5  |
|   | 2.2  | Log-Dateien und Dokumentation           | 5  |
|   | 2.3  | Rechtevergabe für SuperX-Anwender       | 5  |
| 3 | Be   | richte per 30.11.2006.                  | 7  |
|   | 3.1  | Kostenartenbericht                      | 7  |
|   | 3.1  | 1.1 Selektionsparameter in SuperX-KENN  | 7  |
|   | 3.1  | 1.2 Validitätsprüfung                   | 9  |
|   | 3.2  | Kostenträgerbericht Lehre1              | 10 |
|   | 3.2  | 2.1 Selektionsparameter in SuperX-KENN1 | 10 |
|   | 3.2  | 2.2 Validitätsprüfung                   | 1  |
|   | 3.3  | Datenexport                             | 12 |
|   |      | •                                       |    |

# Abbildungsverzeichnis

| Abb. 1: Themenbaum und Auswahlmaske in SuperX |    |
|-----------------------------------------------|----|
| Abb. 2: Ergebnistabelle in SuperX             |    |
| Abb. 3: MWK-Kostenartenbericht                | 7  |
| Abb. 4: MWK-Bericht Kostenträger Lehre        | 10 |

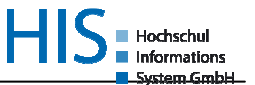

# **1** Berichterstattung mit SuperX

# 1.1 Hintergrund

Zum 30.11.2006 sind die Hochschulen in Baden-Württemberg erstmals aufgefordert, Excel-Testberichte aus dem SuperX-Modul KENN an das MWK zu übersenden. Das Modul läuft unter beiden SuperX-Frontends (XML und Applet), der Datenexport in das erforderliche Berichtslayout sowie die hochschulspezifischen Einstellungen über Internet-Formulare lassen sich aber nur über das XML-Frontend nutzen.

Dieser Leitfaden erläutert nach einigen Ausführungen zu Begriffen und allgemeinen Voraussetzungen für die Berichterstellung aus SuperX die erforderlichen Schritte und Validitätsprüfungen für die angeforderten Berichte aus SuperX.

# 1.2 Themenbaum, Sachgebiet, Maske, Abfrage

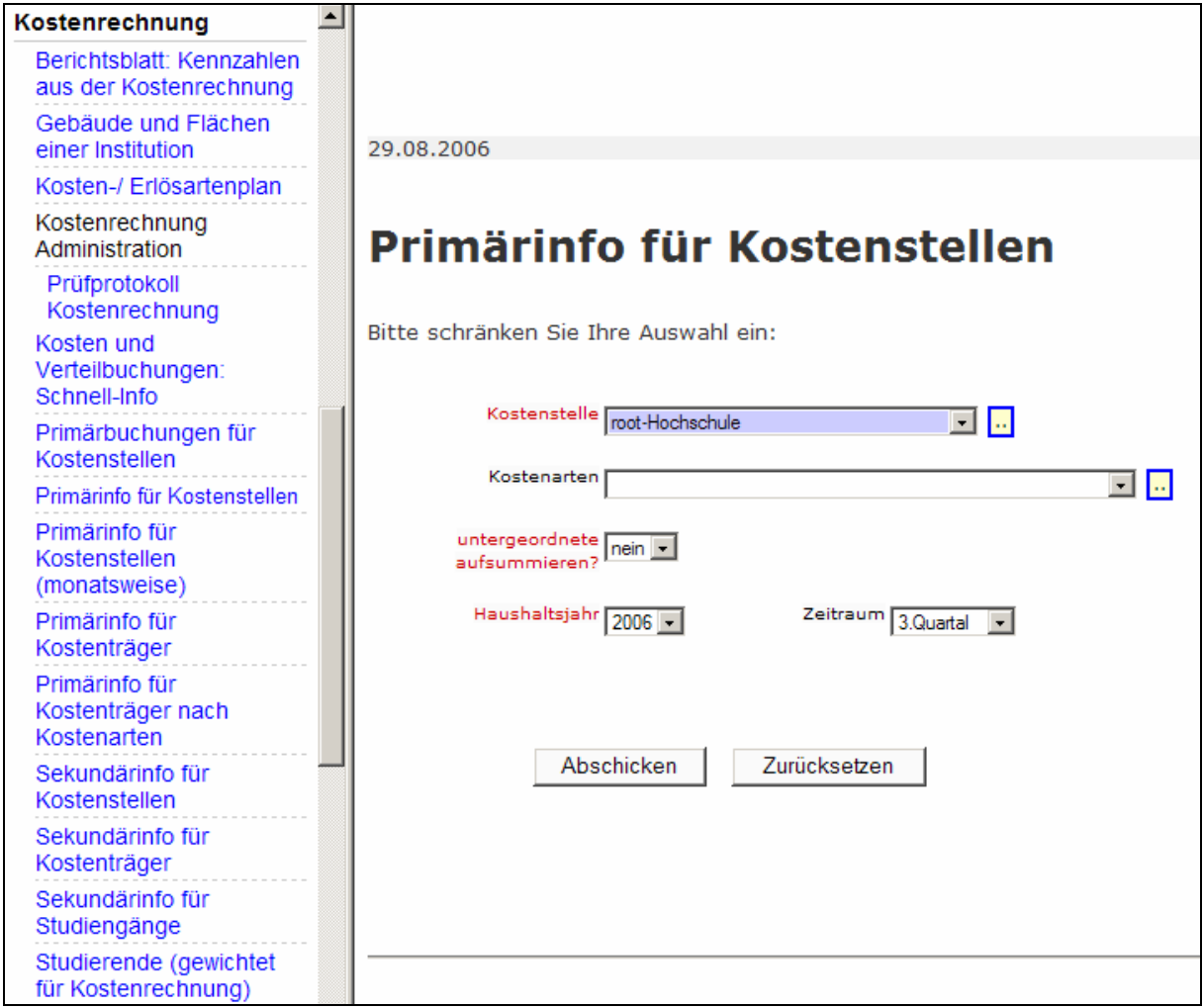

Abb. 1: Themenbaum und Auswahlmaske in SuperX

Der **Themenbaum** beinhaltet die nach Sachgebieten gegliederten Abfragen der SuperX-Installation. Ein **Sachgebiet** entspricht dabei normalerweise einem SuperX-Modul, dh. das Sachgebiet "Kostenrechnung" entspricht dem SuperX-COB-Modul, das Sachgebiet "Personal, Stellen" dem SVA-Modul usw. Unter den sachgebietsspezifischen Gruppen hängen die eigentlichen **Abfragen**. Neben den Abfragen der Basismodule sind je nach Berechtigung ebenfalls Abfragen aus dem Administrationsbereich im Themenbaum sichtbar. Die Abfragen der Administration erlauben es z. B., neue Masken anzulegen, zu kopieren und zu löschen (nur im XML-Frontend). Der Themenbaum kann hochschulspezifisch angepasst und umgruppiert werden.

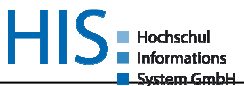

Mit Auswahl einer Abfrage öffnet sich die zugehörige **Maske**, welche aus Feldern zur Datenselektion besteht. Hinter den Feldern verbergen sich die SQL-Selects, die die angeforderten Daten aus der Datenbank auslesen und in temporären Hilfstabellen aufbereiten.

# 1.3 Ergebnistabelle und Bericht

🖫 🚑 ka 🧵

Export: Druckversion XML PDF RTF XLS

# Primärinfo für Kostenstellen

Kostenstelle: **root-Hochschule** ; untergeordnete aufsummieren?: **nein** ; Haushaltsjahr: **2003** ; Zeitraum: **3.Quartal** ; Stand: 09.08.2006

| Kostenart                          | Gesamtsumme | Betrag Kostenstellen | Betrag Kostenträger |
|------------------------------------|-------------|----------------------|---------------------|
| 1122-Vergütungen d.Angestellten Z  | 226.310,76  | 82.337,71            | 143.973,05          |
| 1211-Vergütungen für Lehraufträge  | 47.779,07   | 27.923,98            | 19.855,09           |
| 1212-Verg.f.Kolloquien, Vorträge   | 5.058,68    | 0,00                 | 5.058,68            |
| 122-Verg.f.Hilfskräfte und Tutoren | 11.569,08   | 6.841,86             | 4.727,22            |
| 125-Stipendien                     | 2.700,00    | 0,00                 | 2.700,00            |
| 126-Verg.f.sonst.Beschäftigte      | 8.012,00    | 0,00                 | 8.012,00            |
| 1311-Trennungsgeld/Reisebeihilfen  | 1.306,97    | 1.306,97             | 0,00                |
| 1321-Aus- und Fortbildungen        | 1.688,55    | 498,10               | 1.190,45            |
| 1322-Dienstreisen                  | 19.913,80   | 3.467,38             | 16.446,42           |
| 1323-sonstige Reisekosten          | 1.833,26    | 542,26               | 1.291,00            |
| 1331-Stellenausschreibungen        | 2.099,35    | 2.099,35             | 0,00                |
| 1332-Vorstellungsreisen            | 143,20      | 0,00                 | 143,20              |
| 1333-RK Berufungskommissionsmitgl. | 51,40       | 51,40                | 0,00                |
| 137-Schadensersatzleistungen       | 15,00       | 15,00                | 0,00                |
| 211-Heizkosten inkl.Nebenkosten    | 92.337,00   | 92.337,00            | 0,00                |
| 212-Stromkosten inkl.Nebenkosten   | 73.167,25   | 73.167,25            | 0,00                |
| 213-Gaskosten inkl. Nebenkosten    | 654,00      | 654,00               | 0,00                |

Abb. 2: Ergebnistabelle in SuperX

Die Ergebnisse der SQL-Selects werden in den **Ergebnistabellen** ausgegeben (hier im XML-Frontend). Diese werden immer dynamisch erzeugt und existieren nur zur Laufzeit von SuperX. Für die permanente Speicherung von ausgegebenen Daten in **Berichte** ist der Export über die Exportfunktionalitäten (PDF, RTF/Textformat, XLS/Excel, ...) erforderlich.

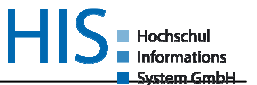

# 2 Allgemeine Voraussetzungen

# 2.1 Ladezyklen

Die Daten in SuperX sind immer nur so aktuell, wie der automatische Datenladezyklus aus den HIS-Basismodulen es vorgibt. Die Ladezyklen der einzelnen Module können je nach Bedarf voneinander abweichen. Für die MWK-Berichterstattung genügt für alle Module eine quartalsweise Datenübernahme; für den hochschulinternen Betrieb sowie die Prüfung der Datenvalidität ist dieser Rhythmus allerdings zu grob.

Wir empfehlen mindestens die folgenden Ladezyklen:

- SOS, FIN und SVA: nächtlich
- COB: monatlich, bzw. bei Abschluss einer Kostenverteilrechnung durch den HISCOB-Betreuer (ggf. manueller Anstoß der Datenübernahme)
- KENN: hochschulindividuell, mindestens vor MWK-Berichterstattung bzw. vor Überführung in das hochschulübergreifende SuperX

## 2.2 Log-Dateien und Dokumentation

Beim Datenupdate werden auf dem SuperX-Datenbankserver Log-Dateien erzeugt, die Fehlerhinweise und Warnungen bei Dateninkonsistenzen beinhalten. Der Systemadministrator, der den Ladezyklus anstößt und betreut sollte diese Log-Dateien nach jedem Ladezyklus prüfen und bei Einträgen ggf. Rücksprache mit dem SuperX-Anwender des jeweiligen Sachgebiets halten.

| Log-Dateien am Beispiel COB |                               |                     |             |                 |  |  |
|-----------------------------|-------------------------------|---------------------|-------------|-----------------|--|--|
| cob_unload.err              | \$SUPERX_DIR/db/module/cob/ro | Protokolldatei      | für         | Entladevorgang  |  |  |
|                             | hdaten                        | ("cob_unload.x")    |             |                 |  |  |
| cob_update.err              | \$SUPERX_DIR/db/module/cob    | Protokolldatei      | für         | Ladevorgang     |  |  |
|                             |                               | ("cop_update.x")    |             |                 |  |  |
| L_Cob_update.log            | \$SUPERX_DIR/db/module/cob    | Zentrale Protokollo | latei für d | as COB-Update;  |  |  |
|                             |                               | prüft auch die      | übrigen     | Teil-Protokolle |  |  |
|                             |                               | (L_*.log") auf Fehl | er          |                 |  |  |

Die Log-Dateien für die regelmäßigen Datenupdates fangen in SuperX immer mit "L\_" an und liegen im jeweiligen Modul-Verzeichnis. Sie werden während der ausgeführten Aktion fortlaufend gefüllt, so dass man dort den Prozessfortschritt beobachten kann.

Das Warnprotokoll über Abweichungen bei Prüfsummen und Stammdaten ist bei entsprechender Berechtigung (siehe auch 2.3) auch für den Anwender über die jeweilige "Prüfprotokoll"-Abfrage des XML-Frontends einsehbar.

Für jedes Modul gibt es ein Admin- sowie ein Anwender-Handbuch; diese befinden sich nach der Installation im SuperX-Hauptverzeichnis "doc". Die Handbücher sind ebenfalls unter der Auslieferungsseite <u>http://bw.superx-projekt.de</u> zu beziehen. Wir empfehlen dringend die Freigabe beider Handbücher an die SuperX-Anwender, die mit der Plausibilitätsprüfung betraut sind, da insbesondere die Admin-Handbücher wichtige Informationen über die erforderlichen Einstellungen in den HIS-Vorsystemen sowie hochschulspezifische Einstellungen liefern!

## 2.3 Rechtevergabe für SuperX-Anwender

Einige Einstellungen sollten generell für diejenigen Benutzer vorgenommen werden, die mit der Berichterstattung und der dazugehörigen Validitätsprüfung betraut sind:

- Volles Recht auf gesamtes Sachgebiet (z. B. "Kostenrechnung"), dh. auf alle Abfragen und Sichten des Sachgebiets.
- Zusätzliches Recht auf Administrationsabfragen des Sachgebiets (z. B. "Prüfprotokoll Kostenrechnung"). Diese sind für die Validitätsprüfung unerlässlich! Außerdem erhalten die Anwender in diesen Abfragen die Möglichkeit, modulspezifische Konstanten und Schlüssel ohne Hilfe des Administrators selbst in die SuperX-Datenbank einzutragen.

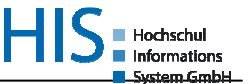

Der SuperX-Anwender (Bsp. COB) sollte zumindest in der SuperX-Einführungsphase einen eigenen Zugriff zum HIS-Basismodul (hier HISCOB) besitzen, um die Ergebnisse der Systeme miteinander zu vergleichen. Ist aus organisatorischen Gründen kein eigener Zugriff möglich, so ist eine enge Zusammenarbeit zwischen den Fachabteilungen zwingend erforderlich.

# 3 Berichte per 30.11.2006

Bevor Sie das KENN-Modul nach der Installation zum ersten Mal mit Daten befüllen, lesen Sie bitte unbedingt die relevanten Kapitel im KENN-Admin-Handbuch. Für die Datenvalidität sind insbesondere die Kapitel 2.4 (Aktualisieren der KENN-Daten in SuperX), 2.5 (Hochschulspezifische Anpassungen) und ggf. 3 (Bestandteile des KENN-Moduls) wichtig.

# 3.1 Kostenartenbericht

| Kostenartenbericht                          |                       |         |                |                |             |  |
|---------------------------------------------|-----------------------|---------|----------------|----------------|-------------|--|
|                                             |                       |         |                |                |             |  |
|                                             |                       |         |                |                |             |  |
|                                             |                       |         |                |                |             |  |
|                                             | Universität X         | Y       |                |                |             |  |
| Martine / Thisself                          |                       | ł.      |                |                |             |  |
| Kosten-/Erlosarten                          | €                     | %       |                |                |             |  |
| Erlöse                                      |                       |         |                |                |             |  |
| 500 Umsatzerlöse extern                     |                       |         |                |                |             |  |
| 502 Erträge aus Verm.& Verpachtung          |                       |         |                |                |             |  |
| 5105 Verwaltungskostenbeiträge              |                       |         |                |                |             |  |
|                                             |                       |         |                |                |             |  |
| Summe Erlöse                                |                       |         |                |                |             |  |
| Kosten                                      |                       |         |                |                |             |  |
| 60 Aufw. f. Material, Energie etc.          |                       |         |                |                |             |  |
| 61 Aufw. f. bezog. Leistungen               |                       |         |                |                |             |  |
| 66 Abschreibungen                           |                       |         |                |                |             |  |
|                                             |                       |         |                |                |             |  |
|                                             |                       |         |                |                |             |  |
| Summe Kosten                                |                       |         |                |                |             |  |
| Saldo<br>(Kosten abzgl. Erlöse)             |                       |         |                |                |             |  |
|                                             |                       |         |                |                |             |  |
|                                             |                       |         |                |                |             |  |
|                                             |                       |         |                |                |             |  |
|                                             |                       |         |                |                |             |  |
| Es gelten hinsichtlich Kostenartengliederun | ig, Verteilschritte e | tc. die | eselben Berich | itsanforderung | en, wie für |  |
| die quartaisweisen KLR-Derichte aus HIS-C   | ,UD.                  |         |                |                |             |  |
| Selektionskriterien für den Testbericht:    |                       |         |                |                |             |  |
| Aggregationsebene: gesamte Hochschule       | 9                     |         |                |                |             |  |
| ◆ Auswertungszeitraum: 3. Quartal 2006      |                       |         |                |                |             |  |
|                                             |                       |         |                |                |             |  |
|                                             |                       |         |                |                |             |  |

Abb. 3: MWK-Kostenartenbericht

# 3.1.1 Selektionsparameter in SuperX-KENN

Die Maske "Kostenartenbericht" in KENN ist wie folgt zu füllen:

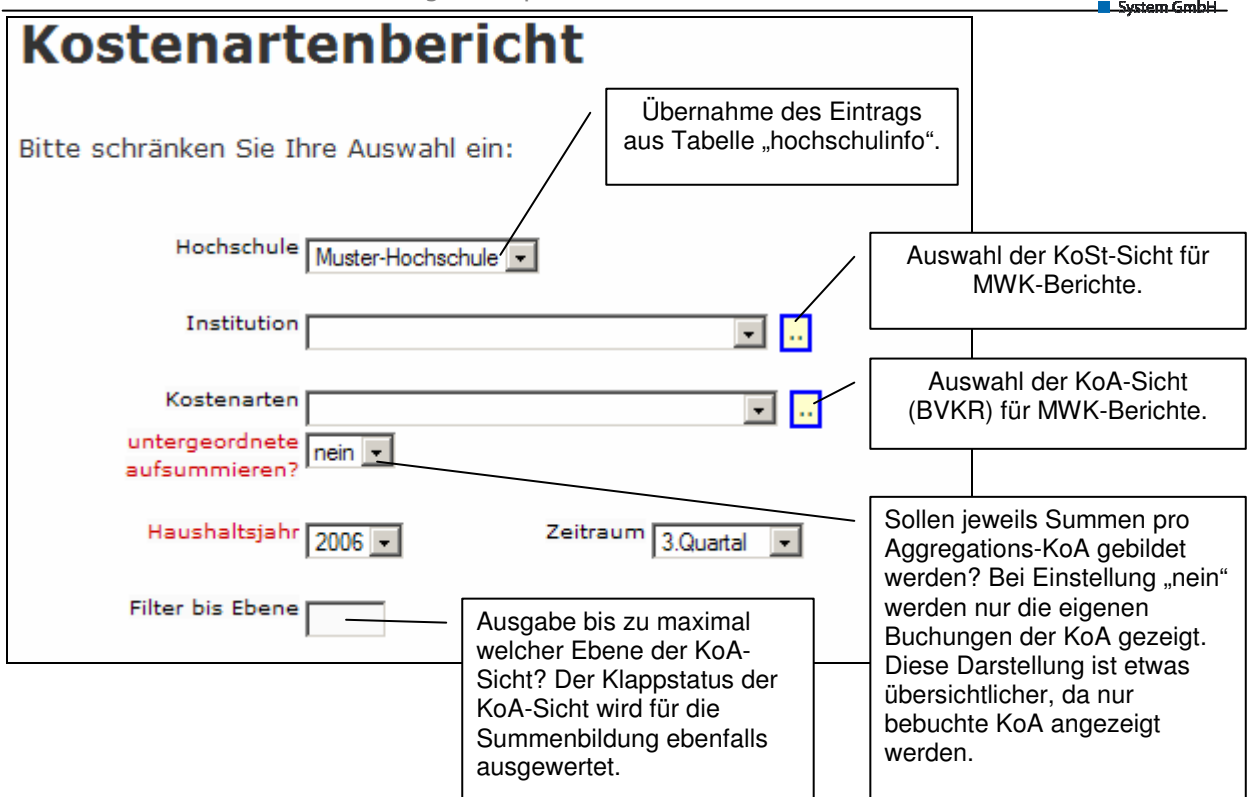

Hochschul

Informations

Bitte beachten Sie, dass zuvor unbedingt bestimmte Voreinstellungen getroffen werden müssen, die Sie über die Anwendung eintragen können. Sie erreichen die folgenden Masken über die Abfrage "Prüfprotokoll Grunddaten, Kennzahlen", indem Sie auf die Links im rechten Bereich der Maske klicken.

| Prüfprotokoll Grunddaten Weitere Einstellungen:       |                                                                                                    |  |  |  |  |
|-------------------------------------------------------|----------------------------------------------------------------------------------------------------|--|--|--|--|
| Kennzahlen                                            | <ul> <li>Konstanten</li> <li>Verteilschritt Kosten<br/>Lehre</li> <li>Sichten festlegen</li> <li>Stichtage</li> </ul> |  |  |  |  |
| Bitte schränken Sie Ihre Auswahl ein:<br>Tabelle KENN | • Suchtage                                                                                                    |  |  |  |  |
| Quelltabelle                                          |                                                                                                    |  |  |  |  |
| Problem                                               |                                                                                                    |  |  |  |  |
| Stichwort                                             |                                                                                                    |  |  |  |  |

Achten Sie vor allem darauf, die richtigen <u>Stichtage</u> festzulegen. Es werden in der Maske nur Zeiträume angezeigt, die im Pflegeformular "Stichtage" vor dem KENN-Update eingetragen und mit dem Häkchen "beim Update berechnen" versehen wurden. Alle weiteren Informationen des Pflegeformulars werden momentan für die Berichterstattung noch nicht benötigt.

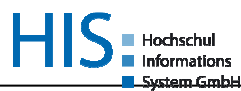

### Stichtage des KENN-Moduls bearbeiten

In diesem Formular können Sie Stichtage und Zeitra Mo

| Tid | Stichtag<br>(Datum) | Bezugszeit          | Bezugsart  | Stichtagsart                             | Beim<br>Update<br>berechnen |  |  |  |
|-----|---------------------|---------------------|------------|------------------------------------------|-----------------------------|--|--|--|
| 10  | [NULL]              | Jahr 2005 💌         | Jahr 💌     | Kostenrechnung                           |                             |  |  |  |
| 13  | [NULL]              | Jahr 2006 💌         | Jahr 💌     | Kostenrechnung                           |                             |  |  |  |
| 14  | [NULL]              | 3. Quartal 2006 💌   | Quartal 💌  | Kostenrechnung                           |                             |  |  |  |
| 1   | 01.12.2005          | Jahr 2005 💌         | Jahr 💌     | Personalstatistik 🔽                      |                             |  |  |  |
| 6   | [NULL]              | Sem. SS 2005 💌      | Semester 💌 | Prüfungsstatistik 🔽                      |                             |  |  |  |
| 7   | [NULL]              | Sem. WS 2004/2005 💌 | Semester 💌 | Prüfungsstatistik 🔽                      |                             |  |  |  |
| 2   | 01.12.2005          | Jahr 2005 💌         | Jahr 💌     | Stellenstatistik                         |                             |  |  |  |
| 5   | [NULL]              | Sem. WS 2004/2005 💌 | Semester 💌 | Studierendenstatistik 🔽                  |                             |  |  |  |
| 8   | [NULL]              | Sem. SS 2005 💌      | Semester 💌 | Studierendenstatistik 🔽                  |                             |  |  |  |
| 11  | [NULL]              | Sem. WS 2004/2005 💌 | Semester 💌 | Studierendenstatistik (Kostenrechnung) 🔽 |                             |  |  |  |
| 12  | [NULL]              | Sem. SS 2005 💌      | Semester 💌 | Studierendenstatistik (Kostenrechnung) 💌 |                             |  |  |  |

# 3.1.2 Validitätsprüfung

Die Ergebnisse aus SuperX lassen sich am besten mit dem HISCOB-Bericht C326 oder mit der Kostenstellen-Schnell-Info vergleichen. Wichtig ist, dass die HISCOB-Berichte mit exakt gleichen Parametern selektiert werden.

## Checkliste bei Abweichungen

- Sind die Daten auf dem gleichen Stand (Ladezyklus HISCOB → SuperX-Modul COB)?
- Wurden die gleichen Selektionsparameter verwendet?
  - SuperX-Sicht bzw. alternative Hierarchie → in SuperX bei Auswahl einer Sicht immer auf "Aktualisieren" drücken
  - o ausgewählte Kostenstellen/Kostenträger
  - o Zeitraum
  - $_{\odot}$  Verteilschritt  $\rightarrow$  die SuperX-Abfrage berücksichtigt nur PRIMÄRE Kosten, dh. ohne Verteilschrittangabe
  - Auswahl in HISCOB exklusive KoTr-Kosten → in SuperX-Abfrage werden immer alle Kosten auf Kostenstellen/Kostenträgern separat ausgewiesen.
- Warnhinweise in Log-Dateien/Abfrage "Prüfprotokoll Kostenrechnung" beachten!
  - Wenn Stammdaten in HISCOB zum Zeitpunkt der Datenübernahme nicht COBrelevant sind oder die Gültigkeit abgelaufen ist ("gültig bis"), werden sie nicht nach SuperX übernommen. Ähnliches gilt für Buchungen, die auf Kostenträgern mit nachrichtlicher Mitbuchung auf einer Kostenstelle vollzogen wurde, deren proj\_to\_inst-Verknüpfung aber zum Zeitpunkt des Updates nicht mehr existiert. Diese Buchungen erscheinen nicht mehr in SuperX. Storno-Buchungen werden ebenfalls nicht nach SuperX entladen.
  - Für Kostenarten, Kostenstellen, Kostenträger und Studiengänge wird das Feld "gültig bis" im entsprechenden Stammdatenverzeichnis ausgewertet. Die Stammdaten und deren Daten (Buchungen, Studierendenzahlen) erscheinen dann nicht mehr in SuperX.

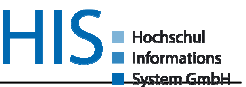

# 3.2 Kostenträgerbericht Lehre

|                                                   | Kostenträger Lehre              | e - Studieng | änge                                                      | -                                              |
|---------------------------------------------------|---------------------------------|--------------|-----------------------------------------------------------|------------------------------------------------|
|                                                   |                                 |              |                                                           |                                                |
|                                                   |                                 |              |                                                           |                                                |
| Studiengang                                       | Lehreinheit                     | Kosten in €  | Zahl der Studierenden<br>(FFÄ entspr. COB-<br>Gewichtung) | Kosten des<br>Studiengangs pro<br>Studierendem |
| Chemie, Bachelor                                  | LE Mathematik, Statistik        |              |                                                           |                                                |
|                                                   | LE Physik                       |              |                                                           |                                                |
|                                                   | LE Biologie                     |              |                                                           |                                                |
|                                                   | LE Chemie                       |              |                                                           |                                                |
|                                                   | Summe Studiengang               |              |                                                           |                                                |
| Chemie, Master (Konsekutiv)                       | LE Chemie                       |              |                                                           |                                                |
|                                                   | LE Biologie                     |              |                                                           |                                                |
|                                                   | Summe Studiengang               |              |                                                           |                                                |
| Chemie, Diplom                                    | LE Mathematik, Statistik        |              |                                                           |                                                |
|                                                   | LE Physik                       |              |                                                           |                                                |
|                                                   | LE Biologie                     |              |                                                           |                                                |
|                                                   | LE Chemie                       |              |                                                           |                                                |
|                                                   | Summe Studiengang               |              |                                                           |                                                |
| Chemie, Staatsexamen (incl.                       | LE Mathematik, Statistik        |              |                                                           |                                                |
| Lehramt)                                          | LE Physik                       |              |                                                           |                                                |
|                                                   | LE Chemie                       |              |                                                           |                                                |
|                                                   | Summe Studiengang               |              |                                                           |                                                |
|                                                   |                                 |              |                                                           |                                                |
|                                                   |                                 |              |                                                           |                                                |
| Summe                                             |                                 |              |                                                           |                                                |
|                                                   |                                 |              |                                                           |                                                |
|                                                   |                                 |              |                                                           |                                                |
|                                                   |                                 |              |                                                           |                                                |
| Selektionskriterien für den Tes                   | stabericht:                     |              |                                                           |                                                |
| <ul> <li>Aggregationsebene: Studiengär</li> </ul> | nge nach liefernder Lehreinheit |              |                                                           |                                                |
| <ul> <li>Auswertungszeitraum: 3. Quart</li> </ul> | al 2006                         |              |                                                           |                                                |
|                                                   |                                 |              |                                                           |                                                |
|                                                   |                                 |              |                                                           |                                                |
|                                                   |                                 |              |                                                           |                                                |

Abb. 4: MWK-Bericht Kostenträger Lehre

# 3.2.1 Selektionsparameter in SuperX-KENN

Maske "Kostenträger Lehre – Studiengänge":

| Kostenträger Lehre-Studiengänge                                                                                                    |                                                                                                    |  |  |  |  |  |  |
|----------------------------------------------------------------------------------------------------|----------------------------------------------------------------------------------------------------|--|--|--|--|--|--|
| Bitte schränken Sie Ihre Auswahl ein:                                                                                                    |                                                                                                    |  |  |  |  |  |  |
| Hochschule Muster-Hochschule  Muster-Hochschule  Keine KoTr-Hierarchie "Lehre" (fest vorgegeben). Für MWK-Bericht keine Einschränkung notwendig. |                                                                                                    |  |  |  |  |  |  |
| Kostenträger 01-Lehre                                                                                                    |                                                                                                    |  |  |  |  |  |  |
| Semester Sommersemester 2006 •                                                                                                    | Zeiträume für<br>Studierendendaten<br>(Semester) und verteilte<br>StuG-Kosten (Quartal).                                                                                               |  |  |  |  |  |  |
| Filter bis Ebene                                                                                                    | Zur Anzeige der<br>Lehrverflechtungsmatrix.                                                                                                    |  |  |  |  |  |  |
| Filter auf Ebene 5                                                                                                    | Filter relevant für Ausgabeformat.<br>Anzeige aller Ebenen "bis Ebene"<br>oder nur Anzeige "auf Ebene". Für<br>Übersichtlichkeit im MWK-Bericht wird<br>diese Einschränkung empfohlen. |  |  |  |  |  |  |

Hochschul

Informations

Der Verteilschritt, in dem die Verteilung von den Lehreinheiten auf die Studiengänge durchgeführt wurde, muss zuvor über das "Prüfprotokoll" Bereich "Verteilschritt Kosten der Lehre" eingetragen werden:

| Ve<br>KE                                                                                                    | erteilschritt Kosten der Lehre des<br>ENN-Moduls bearbeiten | In diesem Formular können Sie Konstant<br>des KENN-Moduls bearbeite |           |  |  |  |
|----------------------------------------------------------------------------------------------------|-------------------------------------------------------------|---------------------------------------------------------------------|-----------|--|--|--|
| Tid                                                                                                    | Wert                                                        | Beschreibung                                                        |           |  |  |  |
| 339 KoTr-R in Lehre (3) VERTEILSCHRITT KENN LEHRE Speichern                                                                                                    |                                                             |                                                                     | Speichern |  |  |  |
| Kommentar: Geben Sie hier den Verteilschritt ein, den Sie für die Verteilung der<br>Kosten der Lehre in der Abfrage <b>Kostenträger Lehre-Studiengänge</b> nutzen<br>wollen. Nur die verteilten Kosten vom ersten bis zu diesem Verteilschritt gehen in |                                                             |                                                                     |           |  |  |  |

Im Ergebnis werden alle sekundären Studiengangskosten ausgegeben, die bis zu diesem Verteilschritt aufgelaufen sind. Dabei werden von Lehreinheiten abgegebene Kosten in der Spalte "Lehreinheit" detailliert ausgewiesen. Weitere verteilte Kosten, die außerhalb der Verteilung gemäß Lehrmengen an die Studiengänge abgegeben wurden, werden in Summenzeilen "weitere KoSt-Kosten (ohne Lehreinheiten)" und "weitere KoTr-Kosten" (ggf. auch "weitere StudG-Kosten", falls von Studiengängen verteilt wurde) zusammengefasst. Diese Summenzeilen erscheinen nur, wenn es auszuweisende Kosten gibt.

## 3.2.2 Validitätsprüfung

Die Ergebnisse aus SuperX lassen sich am besten mit dem HISCOB-Bericht C213 vergleichen. Die Fachfalläquivalente (FFÄ) werden in HISCOB in Bericht C107 angezeigt (allerdings nur für die internen Studiengänge). Wichtig ist, dass die HISCOB-Berichte mit exakt gleichen Parametern selektiert werden.

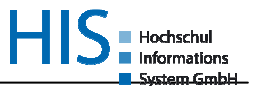

## Checkliste bei Abweichungen

- Sind die Daten auf dem gleichen Stand (Ladezyklus HISCOB → SuperX-Modul COB)?
  - Es werden nur Ergebnisse für Semester ausgegeben, für die in HISCOB zuletzt Studierendensummen ermittelt wurden. Anders als alle anderen Bewegungsdaten werden Studierendendaten in HISCOB nicht kumuliert vorgehalten, sondern immer nur für das zuletzt bearbeitete Semester. Sollten Sie in SuperX daher ein Semester "vermissen", gehen Sie wie folgt vor: Öffnen Sie in HISCOB die Aktivität "Daten der Lehre" --> "Berechnung von StudSummen". Lesen Sie zunächst das relevante Semester ein ("Lesen COB-relevanter Fachfall-Daten") und drücken Sie anschließend den Button "Ermitteln von Studierendensummen" für das ausgewählte Semester. Lassen Sie abschließend durch Ihren Administrator die COB-Daten erneut entladen und ein SuperX-Update ausführen. Das Semester wird Ihren bisherigen Semestern in SuperX hinzugefügt.
- Wurden die gleichen Selektionsparameter verwendet?
  - Warnhinweise in Log-Dateien/Abfrage "Prüfprotokoll Kostenrechnung" beachten!
    - Für Kostenarten, Kostenstellen, Kostenträger und Studiengänge wird das Feld "gültig bis" im entsprechenden Stammdatenverzeichnis ausgewertet. Die Stammdaten und deren Daten (Buchungen, Studierendenzahlen) erscheinen dann nicht mehr in SuperX.
    - Update-Protokoll-Meldung: "Warnung: Feld stugkey ist leer, bitte f
      ür das aktuelle Semester vor dem Update in COB die Studierendensummen ermitteln | 20041".
    - $\rightarrow$  Für das betroffene Semester wurden in HISCOB keine Studierendensummen ermittelt (s.o.).

## 3.3 Datenexport

Die beiden Berichte sind über die Exportfunktion nach Excel zu überführen und dort abzuspeichern. Bitte senden Sie die Berichte per Email bis zum 30.11.06 an <u>susanne.frenzel@mwk.bwl.de</u>.

| Export: Druckversion XML PDF RTF XLS                                                                                |                                                                                                    |  |  |  |  |  |  |  |
|----------------------------------------------------------------------------------------------------|----------------------------------------------------------------------------------------------------|--|--|--|--|--|--|--|
| Kostenträger Lehre-Studiengänge                                                                                     |                                                                                                    |  |  |  |  |  |  |  |
| Hochschule: <b>Muster</b> -<br>Stand: 24.10.2006                                                                    | Hochschule: <b>Muster-Hochschule</b> ; Semester: <b>Sommersemester 2004</b> ; Haushaltsjahr<br>Stand: 24.10.2006 |  |  |  |  |  |  |  |
| Ebene Studiengang / Fach / SB / FGR Lehreinheit Kosten in EUR Zahl der Studierenden (FFÄ entspr. COB-<br>Gewichtung |                                                                                                    |  |  |  |  |  |  |  |
|                                                                                                    |                                                                                                    |  |  |  |  |  |  |  |

Wenn Sie Fragen zur Berichterstattung mit KENN haben, können Sie uns am besten per Email erreichen: <u>heimlicher@his.de</u> <u>gutow@his.de</u>